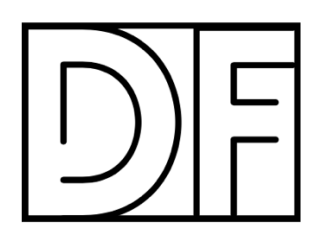

Downloading the Church App Donelson First

- To find and download the Tithe.ly Church App, go within your mobile device's app store (Google Play/iOS App Store) and search "Church App – Tithe.ly". The bio is The Ultimate Church App.
- 2. Select "download" and enter your username and password (if applicable) to install the app on your device.
- 3. Once downloaded, open the app and search for our church. You can do this by entering our church name (Donelson First) or our zip code (37214).
- 4. You're all set!

NOTE: This church app ensures that your app icon switches from the Tithe.ly logo to our church's personal logo. This app icon switcher is compatible on most cellular devices, but not all.